#### **Bedienungsanleitung Vereins Adressen**

Dieses Programm ist lizenzfrei und gratis verwendbar.

Ihr PC muss Windows 10 und Office 365 oder höher installiert haben, damit alle Funktionen ausgeführt werden können.

Das Programm ist mit Office 365 erstellt worden und enthält VBA-Programmierungen, also <mark>Typ.xlsm</mark>, deshalb werden Sie beim Öffnen darauf aufmerksam gemacht, dass es Marcos hat und Sie müssen, bestätigen, dass Sie diese zulassen wollen.

Dazu gibt es eine spezielle Pdf-Anleitung

🛃 Excel-Download aus dem Internet 27.04.2025 23:32 Adobe Acrobat-D... 229 KB

Die Sie auf meiner Webseite herunterladen können. Hier der Link. Download Anleitung - https://www.tiggi.ch

#### Inhalt

| Bedienungsanleitung Vereins Adressen                       | 1  |
|------------------------------------------------------------|----|
| Allgemeine Erläuterungen                                   | 1  |
| Daten einer Tabelle verwalten                              | 3  |
| Mehrere Datensätze ändern.                                 | 6  |
| Person aus der Liste löschen                               | 6  |
| Funktionen abrufen (blaue Zellen in der Zeile 1 oder 2)    | 7  |
| Navigieren TOP oder Bottom (Zelle A1 / A2)                 | 7  |
| Spaltenbreite dem Textinhalt anpassen (C1)                 | 7  |
| Sortieren Tabelle (C2)                                     | 7  |
| Einstellungen anpassen (E1)                                | 8  |
| Tabelle drucken mit Auswahl der zu druckenden Spalten (G1) | 9  |
| Tabelle als TempVAdd.xlsx mit Outlook mailen (I1)          | 10 |
| Tabelle kopieren (G2)                                      | 11 |
| Programm Informationen (E2)                                | 11 |
| E-Mails gemäß Liste erstellen und versenden (I2)           | 12 |
| In Spalten suchen                                          | 13 |
| In Zellen Suchen (B2)                                      | 13 |

#### Allgemeine Erläuterungen

Das Programm besteht aus Tabellen mit Personal Daten (Adress-Verwaltung), die Sie einfach bedienen können.

Die Bedienung erfolgt mittels unterstützender Dialoge.

Entwicklertools Entwicklertools Entwurfsmodus falsch richtig

Damit alle VBA-Funktion richtig funktionieren darf die Tabelle nicht im Entwurf Modus sein.

Sie finden diese Einstellung im <mark>Register Entwicklungstools</mark>. Sie haben verschiedene Möglichkeiten die Tabellen zu exportieren.

Die Tabelle ist wie folgt aufgebaut;

Die ersten 9 Spalten (A-I) sind fix und weitere 8 Spalten (J-Q) können Sie in der Eingabe Maske nach ihren Bedürfnissen beschriften und anpassen.

Die Tabellen sind geschützt und können nur via Dialog geändert werden, das ermöglicht eine korrekte Eingabe aller Daten.

| Date | i Star   | rt Eir   | nfügen Seite     | nlayout  | Forme    | In Da    | aten                                   | Überprü | fen /  | Ansicht    | Intwicklertools | Hilfe    | Acroba    | at Powe       | r Pivot      |                 |               |      |     |      |          |
|------|----------|----------|------------------|----------|----------|----------|----------------------------------------|---------|--------|------------|-----------------|----------|-----------|---------------|--------------|-----------------|---------------|------|-----|------|----------|
| Ø    | 1 6      | -        | Makro aufzeichr  | ien      |          | <b>S</b> | ~~~~~~~~~~~~~~~~~~~~~~~~~~~~~~~~~~~~~~ | 100     | Ē      |            | E Eig           | enschaft | ten       | 8             | E Eigensch   | aften zuordner  | m Importieren | MENU | E   |      | ×        |
| Vis  | ial Mak  | iros 🏛   | Relative Verweis | e verwer | iden     | Add- E   | Excel-                                 | COM-    | Einfüg | gen Entwur | smodus 🔯 Co     | de anzei | gen       | Quelle        | Enveiteru    | ingspakete      | Exportieren   |      | Mus | ster |          |
| Ba   | ic       | <u> </u> | Makrosicherheit  |          |          | Ins Ad   | dd-Ins                                 | Add-Ins | v      |            | Dia Dia         | logfeld  | ausführen |               | 🔯 Daten ak   | tualisieren     |               |      |     |      |          |
|      |          |          | Code             |          |          | A        | Add-Ins                                |         |        |            | Steuerelemente  |          |           |               |              | XML             |               |      |     | A    |          |
| - 4  | A        | В        | C                | D        | E        | F        |                                        | 0       | 6      | H          | - I -           |          | J         | k             | (            | L               | M             |      |     |      |          |
| 1 Na | me Vo    | orname   | Strasse          | Plz      | Ort      | Tel      |                                        | Handy   |        | Geburtsta  | g Mail          |          | Partner E | Beruf / Titel |              | NFO             | Feld4         |      |     |      |          |
| 2 Mi | ister Be | etrix    | Hauptstrasse 1   | 1 1001   | Irgendwo | 033 55   | 66                                     | 079 000 | 00 99  | 02.05.200  | 3 mutrix@hotm   | ail.com  | Felix E   | Bloggerin     |              | alle Daten frei | erfunden      |      |     |      |          |
| 3 Mi | ister Fe | elix     | Hauptstrasse 1   | 1 1001   | Irgendwo | 033 201  | 1 55 66                                | 078 999 | 99 99  | 29.01.199  | mulix@hotma     | iil.com  | Beatrix ( | Deg. Phil. I  | Numislatur a | alle Daten frei | erfunden      |      |     |      |          |
| 4    | N        | eu       | > klicken        |          |          |          |                                        |         |        |            |                 |          |           |               |              |                 |               |      |     | 12 M |          |
| 5    |          |          |                  |          |          |          |                                        |         |        |            |                 |          |           |               |              |                 |               |      |     |      |          |
| 6    |          |          |                  |          |          |          |                                        |         |        |            |                 |          |           |               |              |                 |               |      |     |      | 10000    |
| 7    |          |          |                  |          |          |          |                                        |         |        |            |                 |          |           |               |              |                 |               | L L  |     |      | <u>B</u> |
| 8    |          |          |                  |          |          |          |                                        |         |        |            |                 |          |           |               |              |                 |               |      |     |      |          |
| 9    |          |          | Wenn \$          | Sie d    | ie Dat   | tei er   | stm                                    | als ge  | eoffr  | net hat    | oen, start      | en S     | ie mit    | der Fi        | Inktion      |                 |               |      |     |      |          |
| 10   |          |          |                  |          |          |          |                                        |         |        |            |                 |          | [B        | lattko        | nieren1      |                 |               |      |     |      |          |
| 11   |          |          |                  |          |          |          | 1                                      |         |        |            | - I- I - 44 - I |          | L         | Later A       |              |                 |               |      |     |      |          |
| 12   |          |          | U                | ing õ    | Jepen    | aem      | I KO                                   | pierte  | en I   | apelle     | nplatt del      | n ge     | wunsc     | inten r       | vamen.       |                 |               |      |     |      |          |
| 13   |          |          |                  |          |          |          |                                        |         |        |            |                 |          |           |               |              |                 |               |      |     |      |          |
| 14   |          |          |                  |          |          |          |                                        |         |        |            |                 |          |           |               |              |                 |               |      |     |      |          |

#### Daten einer Tabelle verwalten

Zur Verwaltung stehen Ihnen zwei Varianten zur Verfügung;

- 1. Bestehende Datensätze zu verwalten (Hintergrund helltürkis oder hellgrau).
- 2. Eine neuer Datensatz hinzufügen (Hintergrund hellgrün)

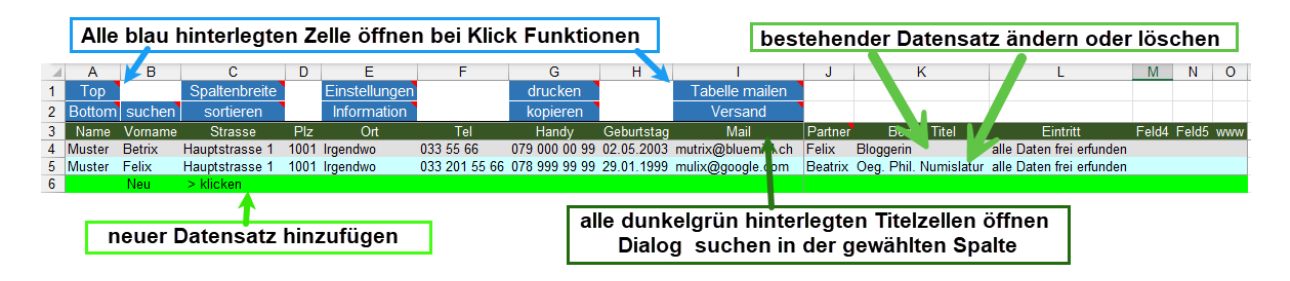

Dazu einfach auf eine Zeile klicken und es öffnet sich der folgende Dialog Verwalten.

|                               |   | Personen der Tabelle v | verwalten.     |                 |                    |                |            |          | × |   |                            |
|-------------------------------|---|------------------------|----------------|-----------------|--------------------|----------------|------------|----------|---|---|----------------------------|
| Von Datensatz<br>zu Datensatz |   | Zeile 4 (              | 4 bis 4)       | Name<br>Vorname | Martin<br>Küttel   |                |            |          |   | ≻ | Eingaben<br>speichern      |
| Scrollen                      |   | Strasse Wald           | eggstrasse 60  |                 |                    | Geburtstag     | 08.05.1949 | Alter 76 |   |   |                            |
|                               |   | Plz 3800               | Ort            | Interlak        | ten                |                |            |          |   |   | Datensatz                  |
|                               |   | Telefon 033 8          | 822 10 63      | Da              | ten zu https://www | v eingeben ode | er ändern. |          |   | ~ | löschen                    |
| Mailaandan                    |   | Mobil 079              | 551 07 54      |                 |                    |                |            |          |   |   |                            |
| (Outlook<br>notwendig)        | 6 | Mail vesenden          | mkuette@blu    | Jewin.ch        |                    |                |            |          |   |   | Mail zum<br>Clipboard      |
|                               |   | Partner(in)            | Tildy          |                 |                    |                |            |          |   |   |                            |
|                               |   | Beruf / Titel          | El. Ing HTL /  | Witr, Ing       | STV                |                |            |          |   |   | Dialog                     |
|                               |   | Firma                  | RUAG ex        |                 |                    |                |            |          |   |   | Beitrag                    |
| bei diesen<br>beiden Texten   |   | Funktion               | Service Leiter | r CH            |                    |                |            |          |   | ~ | öffnet                     |
| sind Spezial-                 |   | Beitrag                | 25             |                 |                    | Ju Ju          |            |          |   |   |                            |
| Funktionen                    |   | https://www            | https://www.   | .tiggi.ch       |                    |                | <u> </u>   |          |   |   | wenn Symbol<br>Donnelklick |
| hinterlegt                    | - | Information            | löschen und r  | mit             |                    |                |            |          |   |   | Link öffnen                |
|                               |   | Reserve                | Ihren Daten b  | beginnen        |                    |                |            |          |   |   |                            |

Tipp; im hellorangen Feld werden Ihnen Informationen zu den Befehlstasten, Listen oder den Eingabefeldern angezeigt.

Damit ist eigentlich schon vieles zu den Funktionen der Felder und Tasten erklärt. Einige Spezialitäten zu diesem Dialog seien aber noch näher beschrieben. In den <u>freien Felder</u> können Sie Titel und Inhalt selbst bestimmen.

Dazu auf den links liegenden (blau markiert) Label Klicken.

| Feld3  | Titelzeile                      | ×         |
|--------|---------------------------------|-----------|
| Fel-14 | Titel für dieses Feld eingeben. | ОК        |
| Feld5  |                                 | Abbrechen |
| Feld6  |                                 |           |
|        | Feld3                           |           |

Wenn in einem der 8 freien Felder der Titel «https://www» gesetzt wird, kann bei korrekter Webadresse mit Doppelklick Webseite geöffnet werden.

Wenn in einem der 8 freien Felder der Titel «Beitrag» gesetzt wird, kann der <u>Beitrag mit Doppelklick</u> eingelesen werden.

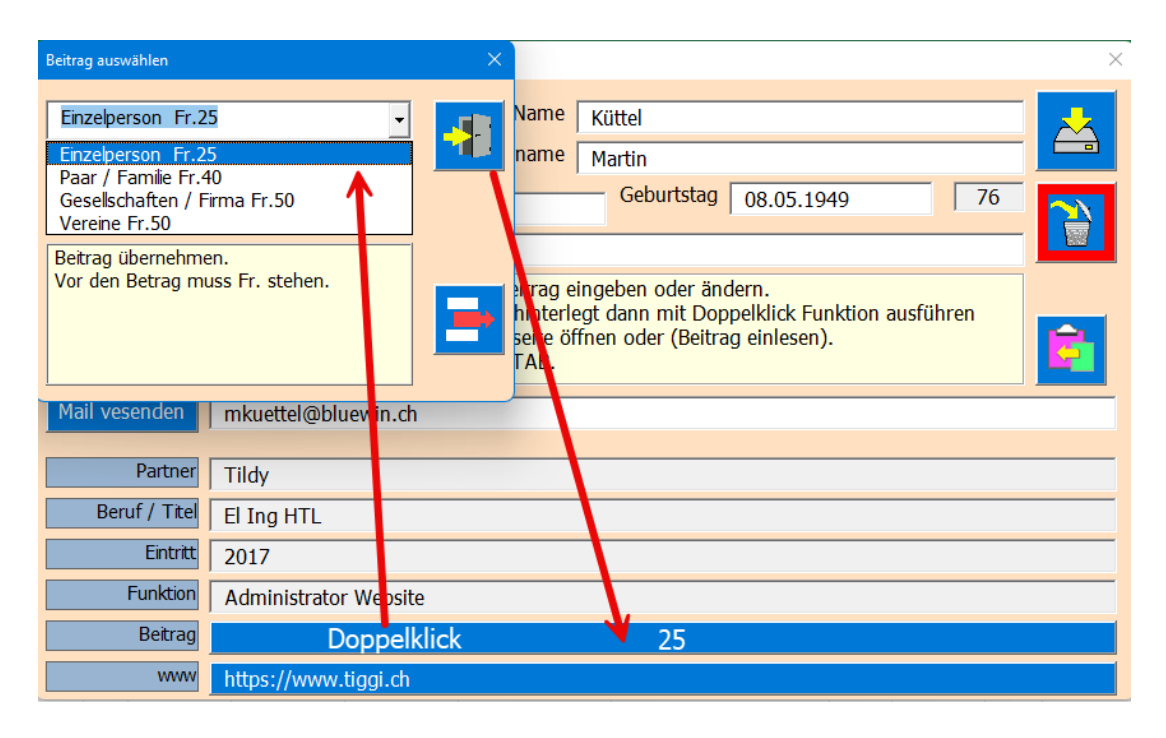

Der Zwei-Hand Mauszeiger bedeutet immer Doppelklick. Dann öffnet sich der im Bild gezeigte Dialog. Dort mit der Dropdown-Liste auswählen. Es wird dann nur der Betrag zurückgegeben.

Sie können auch weitere Beiträge einfügen. Wichtig dabei ist, dass Sie den Beitrag am Ende genau so formatieren [Fr.101] Fr. muss sein damit der Beitrag als Betragswert übernommen werden kann.

|                           | Beitrag auswählen X                                                                              | $\times$ |
|---------------------------|--------------------------------------------------------------------------------------------------|----------|
|                           | Der Beitrag wird in die Liste übernommen Küttel<br>Name Küttel<br>Name Martin                    |          |
| Neuer Beitrag<br>eingeben | Passivmitglied Fr.20 Geburtstag 08.05.1949 76                                                    |          |
|                           | Bespiel: Passwe Fr.15<br>Vor den Betrag muss Fr. stehen.<br>Betrag ohne Zwischenraum eingegeben. | È        |
|                           | Mail vesenden   mkuettel@bluewin.ch                                                              |          |
|                           | Partner Tildy                                                                                    |          |
|                           | Beruf / Titel El Ing HTL                                                                         |          |
|                           | Eintritt 2017                                                                                    |          |
|                           | Funktion Administrator Website                                                                   |          |
|                           | Betrag Doppelcklick                                                                              |          |
|                           | https://www.tiggi.ch                                                                             |          |

Sie können auch bestehende Beiträge löschen.

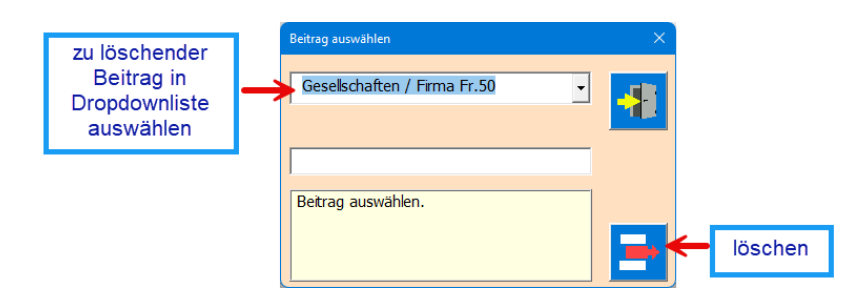

Mail versenden direkt aus dem Dialog mit der dort gewählten Person.

|                 | Personen der Tabelle M       | itglieder verwalten. |                                            | ×             |            |
|-----------------|------------------------------|----------------------|--------------------------------------------|---------------|------------|
|                 | Zeile 5 von<br>Zeile 2 bis 8 |                      | Name Küttel Vorname Martin                 |               |            |
|                 | Strasse Walde                | eggstrasse 60        | Geburtstag 08.05.1949                      | 76            |            |
|                 | Plz 3800                     | Ort Int              | >>> ANTWORTEN >>> mit Klick auf eine Taste | ×             | bestätigen |
|                 | Telefon 033 8                | 322 10 63            | Frage beantworten.                         |               |            |
|                 | Mobil 079 5                  | 551 07 54            | Outlook vorhanden. Mail erstellen?         |               |            |
| Versand starten | Mail vesenden                | mkuettel@bluewin     |                                            | Weiter Taste. |            |
|                 | Partner                      | Tildy                |                                            |               |            |
|                 | Beruf / Titel                | El Ing HTL           |                                            |               |            |
|                 | Eintritt                     | 2017                 |                                            |               |            |
|                 | Funktion                     | Administrator Web    | site                                       |               |            |
|                 | Beitrag                      | 25                   |                                            |               |            |
|                 | www                          | https://www.tiggi.   | ch                                         |               |            |

Dann erscheint das Mail, dem Sie noch den Betreff und die Nachricht eingeben.

| , 🗟 🗄 り ひ 个 🧅 マ Betreff - Nachricht (HTML)                                                                                                    |                                                                             |                                                      |                               |
|----------------------------------------------------------------------------------------------------|-----------------------------------------------------------------------------|------------------------------------------------------|-------------------------------|
| Datei Nachricht Einfügen Optionen Text formatie                                                                                                    | ren Überprüfen Hilfe                                                        |                                                      |                               |
| $ \begin{array}{c c} & & \\ & & \\ & $ | E → A A Adressbuch Namen<br>E → I A Adressbuch Namen<br>Überprüfen<br>Namen | Datei Link Signatur<br>anfügen – – – – –<br>Einfügen | P Na<br>! Wie<br>↓ Wie<br>Mar |
| An mkuettel@bluewin.ch<br>Cc<br>Betreff Betreff                                                                                                    | Betreff eingeben                                                            |                                                      |                               |
| Ihre Nachricht.                                                                                                    | achricht eingeben                                                           |                                                      |                               |

# Ê

Mit der Taste kann die Mailadresse in das Clipboard (Zwischenablage) gespeichert werden. Das ist oft sehr nützlich, um bei anderen Befehlen einzufügen.

#### Mehrere Datensätze ändern.

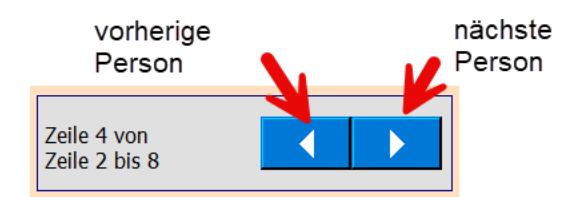

Sie können, ohne den Dialog zu schliessen mehrere Datensätze nacheinander ändern. Dazu sind die Pfeiltasten da. Damit können Sie von Datensatz zu Datensatz wechseln. Bei jedem Wechsel wird gespeichert und der nächste Datensatz wird in den Dialog geladen.

Beachten Sie, dass in der Tabelle beim gewählten Datensatz der Name rot geschrieben wird, um Sie besser zu informieren, wo sie in der Tabelle stehen.

#### Person aus der Liste löschen

Dazu dient die Taste bevor gelöscht wird müssen Sie den Vorgang bestätigen.

| Personen der           | Tabelle Mi   | litglieder verwalten.                                | $\times$ |
|------------------------|--------------|------------------------------------------------------|----------|
| Zeile 4 v<br>Zeile 2 b | von<br>bis 8 | Name         Küttel           Vorname         Martin |          |
| Strasse                | Walde        | eggstrasse 60 Geburtstag 08.05.1949 76               |          |
| Plz                    | 3800         | Ort Interlaken                                       |          |
| Telefon                | 033 8        | 322 10 63 Person aus der Liste löschen.              | ·        |
| Mobil                  | 079 5        | 551 07 54                                            |          |
|                        |              |                                                      |          |
|                        | Mail         | mkuettel@bluewin.ch Person aus Mitglieder löschen    | ×        |
| Р                      | artner       | Tildy Wallan Sie die Berron Küttel Martin Jörchen?   |          |
| Beruf                  | / Titel      | El. Ing. HTL                                         |          |
|                        | Eintritt     | 2017                                                 |          |
| Fu                     | Inktion      | Webmaster                                            |          |
| E                      | Beitrag      |                                                      |          |
|                        | Feld 2       |                                                      |          |

Mit Klick auf [Ja] wird gelöscht. Mit Klick auf [Nein] wird nicht gelöscht.

### Funktionen abrufen (blaue Zellen in der Zeile 1 oder 2)

Mit Klick auf eine blau hinterlegte Zelle wird eine Funktion meist per Dialog aufgerufen.

|      | direkt ause<br>Funktio | geführte<br>onen 🝾 | alle übrigen öffne | n einen Dialog für deren | Bearbeitung    |
|------|------------------------|--------------------|--------------------|--------------------------|----------------|
| То   | р                      | Spaltenbreite      | Einstellungen      | drucken                  | Tabelle mailen |
| Bott | om suchen              | sortieren          | Information        | kopieren                 | Versand        |

### Navigieren TOP oder Bottom (Zelle A1 / A2)

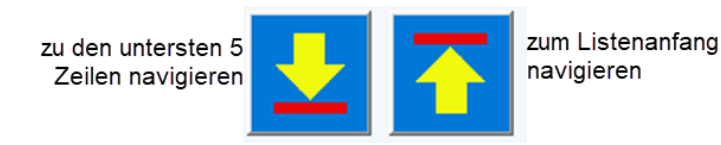

Diese beiden Funktionen werden ohne Dialog direkt ausgeführt.

### Spaltenbreite dem Textinhalt anpassen (C1)

Dazu reicht ein Klick auf **Zelle C1** der Befehl wird für **Spalten A-I direkt** ausgeführt, für die **Spalten J-Q** gelten dann die **eingestellten Bedingungen**. Siehe Kapitel «Einstellungen anpassen (E1)».

#### Sortieren Tabelle (C2)

Klick auf **Zelle C2**, sortiert die aktuell gewählte Tabelle nach Namen und Vornamen in absteigender Reihenfolge. Anschliessen wird bei längeren Tabellen nach unten gescrollt, so dass Sie immer die letzten 5 Zeilen im Blickfeld haben.

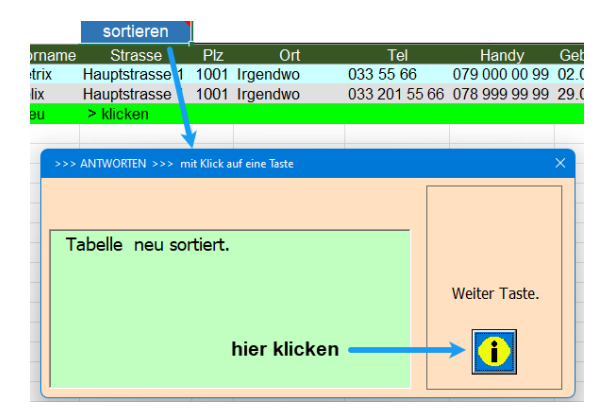

#### Einstellungen anpassen (E1)

Mit Klick auf Zelle E1 erscheint folgender Dialog.

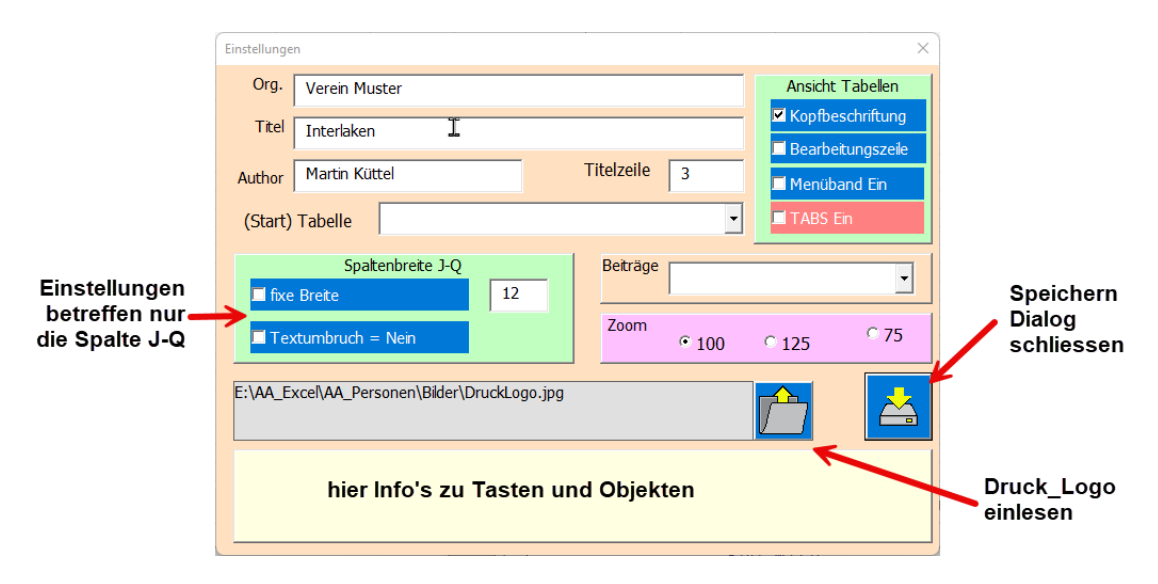

Die <u>Spaltenbreite für J-Q</u> kann fixiert oder dem Inhalt angepasst werden. Dabei kann noch gewählt werden, ob ein Textumbruch erfolgen soll oder nicht. Bein Nein wird der Text verkleinert, bei Ja wird die Tabelle vertikal verlängert.

Die Spaltenbreit für A-I sind immer dem Inhalt angepasst und von dieser Einstellung nicht betroffen. Die <u>Zoom-Funktionen</u> werden mit Anklicken direkt ausgeführt.

Bei den <u>Tabellen Ansicht</u> können Sie die Häkchen nach Ihrem Gusto einstellen. Die jeweiligen Einstellungen werden gespeichert.

Das rot markierte Häkchen <u>TABS Ein</u> sollten sie nur setzten, wenn die Benutzer nur eine bestimmte Tabelle nutzen sollten.

<u>Start Tabelle</u> macht Sinn, wenn sie mehrere Tabellen gleicher Art haben. Diese wird dann beim Öffnen des Programms immer angezeigt.

<u>Titelzeile</u> hat nur Auswirkungen beim Drucken der Tabelle diese wird, wenn nötig auf weiteren Seiten als Wiederholzeile eingesetzt.

#### Tabelle drucken mit Auswahl der zu druckenden Spalten (G1)

Mit Klick auf **Zelle G1** erscheint folgender Dialog

|                   | Drucken mit Spaltenauswahl                                                                                                    | ×                                                |                              |
|-------------------|----------------------------------------------------------------------------------------------------|--------------------------------------------------|------------------------------|
|                   | Orientierung     Image: Constraint of the second second | Anzahl Seiten horizontal                         | drucken                      |
| Spalten auswählen | Spaltenauswahl<br>Varne<br>Vorname<br>Strasse                                                                                                    | Letzte Druck-Zeile festlegen                     | Druckbereich<br>festlegen    |
|                   | Ptz<br>Ort<br>Tel<br>Handy                                                                                                    | Firmen-Logo 170x30                               | Firmenlogo im<br>Druckheader |
|                   | Geburtstag<br>Mai<br>Partner<br>Beruf / Ttel                                                                                                    |                                                  | Logobild<br>suchen           |
|                   | Firma seit<br>Funktion<br>Beitrag<br>https://www                                                                                                    | E:\AA_Excel\AA_Personen\Bilder<br>\PrudkLogo.jpg |                              |
|                   | Druck vorbereiten und als Vorschau zeigen.<br>Formular schlessen.<br>In der Vorschau drucken oder zurückt wählen.                                                                                                    |                                                  |                              |

Dieser Befehlt generiert Ihnen eine Druckvorschau der Tabelle.

- Als Druckbereich können Sie, in der Liste Spalten, die zu druckende Spalte selektieren.
- Als Papierformat ist A4 Quer gewählt, ist meist die beste Wahl.
- Die Kopf- und Fusstexte werden automatisch aus den Dokumenteigenschaften generiert.
- Die Tabellenlänge und somit die Seiten Zahl wird automatisch berechnet.
- Die Wiederholzeile (auf nachfolgenden Seiten) können Sie wählen, meist ist dies der Spaltentitel.
- Die Spaltenbreite wird automatisch angepasst.
- Die Tabellenbreite wird automatisch auf die Seitenbreite skaliert.

Ist die Vorschau gezeigt, können Sie drucken oder auch wieder zurück zu Tabelle gehen.

| Datei Seitena            | insicht        | auf Standar                                                              | rd Drucke                  | r ausgeben                      |        |
|--------------------------|----------------|--------------------------------------------------------------------------|----------------------------|---------------------------------|--------|
| Drucken Seite<br>einrich | z Zoom<br>Zoom | Nächste Seite     Vorherige Seite     Seitenränder anzeigen     Vorschau | Seitenansicht<br>schließen | Schliessen ohne zu Drucken      |        |
|                          |                |                                                                          |                            |                                 | -      |
|                          | Kultur         | r Förderverein Gadmental                                                 |                            | Kultur Förderverien Gadmental   |        |
|                          | Namo           | Vorname Strasse                                                          | Rz Ot                      | Tel Handy Gebutstag Mal Firma S | Set Bo |
|                          |                |                                                                          |                            |                                 |        |
|                          |                | [                                                                        | Druckdate                  | n überdeckt                     |        |
|                          |                |                                                                          |                            |                                 | 2      |
|                          |                | Varans Brass                                                             | Druckdate                  | n überdeckt                     | 3      |

### Tabelle als TempVAdd.xlsx mit Outlook mailen (I1)

Mit Klick auf **Zelle 11** versenden Sie die Tabelle im an eine Mailadresse, die Sie eingeben können. Dazu sind die folgenden 5 Schritte nötig.

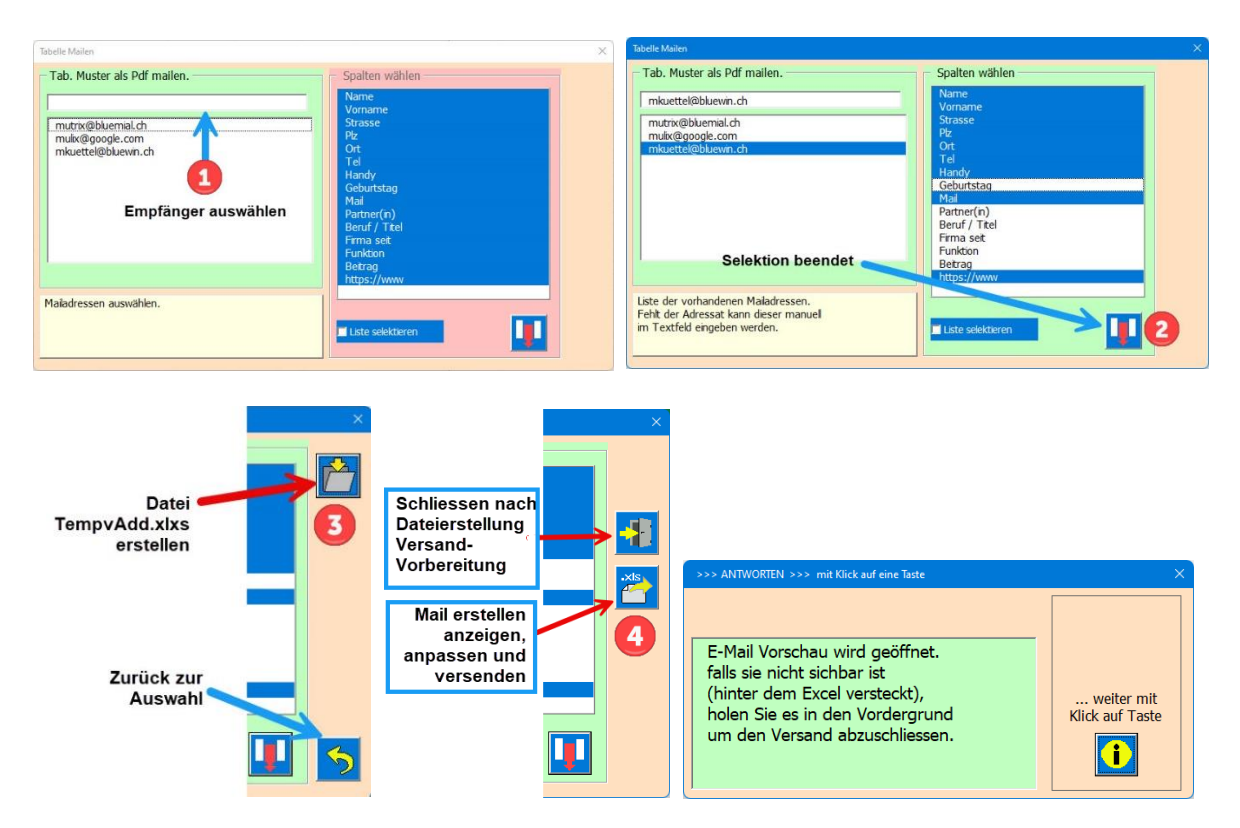

Tipp; Sie können auch im Schritt 4 Taste Schliessen anklicken, um nur eine Versandvorbereitung zu erstellen. Diese können Sie beim Versand als Beilage einfügen.

Das E-Mail erscheint nun auf Ihrem Bildschirm. Sie können den grün markierten Text allenfalls noch bearbeiten.

| tei Nachricht | Einfüge          | <ul> <li>Iabelle len</li> <li>Optionen</li> </ul>           | pVAdd als Anlage 27.0<br>Text formatieren | 04.2025 - Na<br>Überprü             | ichricht (<br>fen H | HT 📝                | O Such                |         |
|---------------|------------------|-------------------------------------------------------------|-------------------------------------------|-------------------------------------|---------------------|---------------------|-----------------------|---------|
| infügen       | Aptos ~<br>F K L | ][ <u>12</u> → A^<br><u>1</u>   <mark>∠</mark> ~ <u>A</u> ~ | A*   Ξ + ]Ξ +<br> Ξ] Ξ Ξ   Ξ              | A <sub>¢</sub>  <br><u>→</u> ≡ Adre | 2<br>essbuch        | Namen<br>überprüfen | U<br>Datei<br>anfüger |         |
| schenabla 😼   |                  | Text                                                        |                                           | L2                                  | Nam                 | en<br>ail senc      | len                   | 5       |
| R             | An               | mkuettel@blue                                               | win.ch                                    |                                     |                     |                     |                       |         |
| Senden        | Cc               |                                                             |                                           |                                     |                     |                     | 12                    |         |
|               | Betreff          | Tabelle <u>TempV</u>                                        | Add als Anlage 27.04.2                    | 025                                 | 3                   | Die                 | ese Te                | xte kön |
| TempVAdo      | d.xlsx 12        | КВ 🗡                                                        |                                           |                                     |                     | be<br>we            | liebig<br>erden.      | angepa  |

### **Tabelle kopieren (G2)**

Mit Klick auf **Zelle G2** wird die aktuelle ausgewählte Tabelle kopiert, Ihr einen Namen zugeordnet und an die letzte Stelle in der Arbeitsmappe eingefügt.

Tipp: Wenn Sie eine neue Tabelle erstellen möchten, dann selektieren Sie vor dem Kopieren die Tabelle "Muster".

Das bringt Ihnen den Vorteil, dass alle Funktionen des Programms auch bei der kopierten Tabelle enthalten sind. Sie können dann die beiden Musterdatensätze löschen und mit der neuen Tabelle weiterfahren.

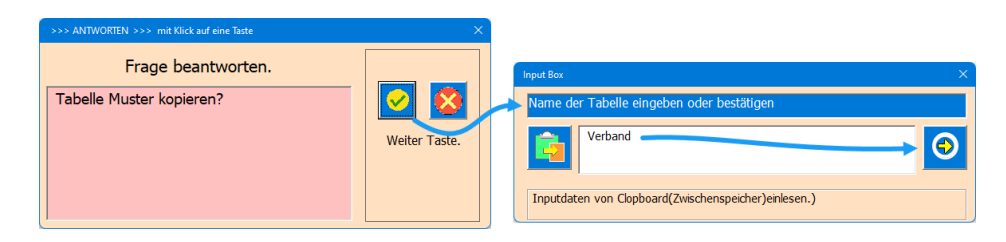

Dann Haben Sie eine weitere Tabelle in Ihrer Arbeitsmappe. Auch als Speicherung eines Jahreszustandes geeignet.

#### **Programm Informationen (E2)**

Mit Klick auf **Zelle E2** öffnet der Dialog mit den Dokument-Informationen.

| INFO Excel Workbook                                                                                                    |                                                                                                    |                                                                                                    |  |
|----------------------------------------------------------------------------------------------------|----------------------------------------------------------------------------------------------------|----------------------------------------------------------------------------------------------------|--|
| Title<br>Subject<br>Author<br>Keywords<br>Comments<br>Template<br>Last author<br>Revision number<br>Application name<br>Last print date<br>Creation date<br>Last save time | Personallisten<br>Martin Küttel<br>VBA Tool<br>Vereinsliste / Update 06.04.2025<br>Küttel Martin<br>4<br>Microsoft Excel<br>09.04.2025 07:08:47<br>04.01.2013 13:13:00<br>09.04.2025 06:55:08 | Tabellen sperren Tabellen sperren Tabell |  |
| E:\AA_Excel\AA_Personen\Vereins_Adressen.pdf  Bedienungsanleitung als PDF-Datei offnen.                                                                                    |                                                                                                    |                                                                                                    |  |

Mit der Taste Bedienungsanleitung können Sie das vorliegend Dokument als Pdf- Datei einsehen.

Den Pfad, wo Ihre Bedienungsanleitung platziert ist, geben Sie mit der Taste 🛄 ein.

### E-Mails gemäß Liste erstellen und versenden (I2)

Mit Klick auf die **Zelle 12** öffnet der folgende Dialog.

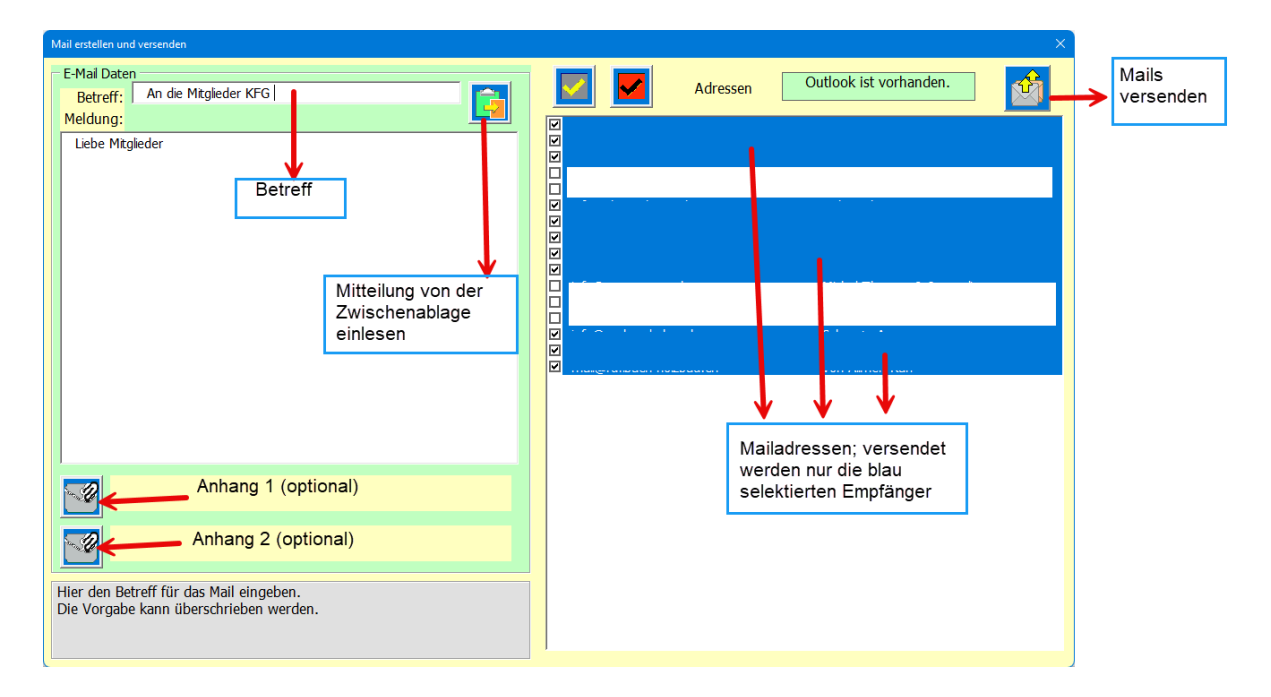

**Das Versenden erfolgt Mail für Mail an jede Adresse einzeln**, so sieht der Adressat keine weiteren Empfänger einsehen kann.

Der graue Info Label wird während der Sendung hellrot. Nach dem Versand wird dieser Label wieder grau.

Das Meldungsfeld (Mail Body) kann Manuel bearbeitet werden, oder mit der Taste von der Zwischenablage (Clipboard) eingelesen werden.

Tipp. Um einen Zeilenumbruch im Meldungsfeld einzugeben, verwenden Sie die Tastenkombination [ctrl+shift+Return] gemeinsam betätigen.

Listenbearbeitung kann mittels Anklickens selektiert oder de-selektiert werden.

Zum Einfügen von Anlagen wird der Dateimanager geöffnet, um eine Auswahl zu treffen. Tipp; Fall bereits eine TempVAdd.xlsx erstellt wurde kann auch diese angehängt werden. Wenn alle Mail versendet sind, erhalten Sie die Bestätigung.

| >>> ANTWORTEN >>> mit Klick auf eine Taste |               |
|--------------------------------------------|---------------|
|                                            |               |
| Die Mails sind alle versendet.             |               |
|                                            | Weiter Taste. |
|                                            | i             |

#### In Spalten suchen

Dazu auf eine dunkelgrün hinterlegte Titelzeile klicken.

#### Es erscheint der folgende Dialog

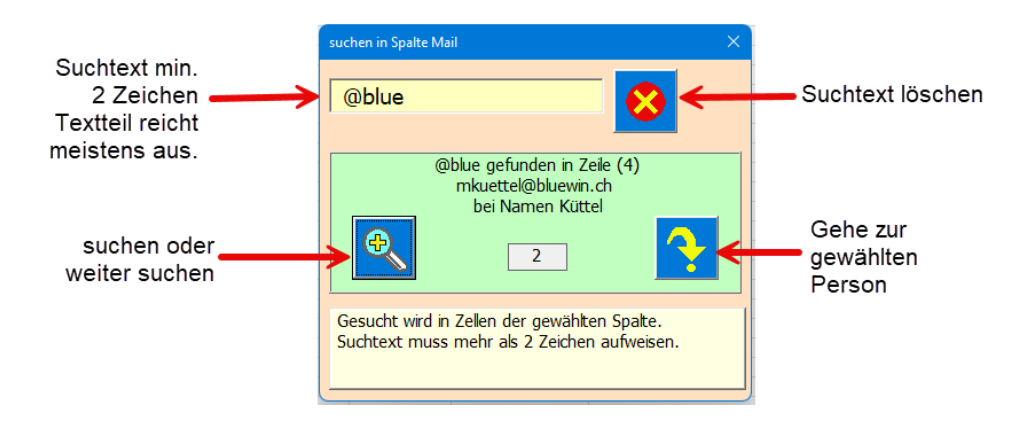

Das Suchen des Suchtextes beginnt immer bei Zeile 2. Jedes gefunden Resultat wird nummerisch hochgezählt. Wenn kein Resultat mehr zu finden ist, kann der Suchvorgang wiederholt werden.

#### In Zellen Suchen (B2)

Mit Klick auf die **Zelle B2** öffnet der folgende Dialog. Der Suchtext muss >2 Zeichen sein.

| Begriff in allen Zellen der Tabellen Mitglieder suchen. Suche weiter nach Beginn in Zelle E7 Innert Next | suchen oder<br>weitersuchen<br>gehzu der<br>selektierten |
|----------------------------------------------------------------------------------------------------|----------------------------------------------------------|
| gefunden > Innertkirchen                                                                                 | Person                                                   |
| in Zelle: E7<br>in Spalte: Ort<br>Zusatz-Info: Schild                                                    |                                                          |
| Start Suchbereich A2 gefunden 2 1.Resultat in E2                                                         |                                                          |
| aktuelles Resultat in E7                                                                                 |                                                          |
| Hier den Suchtext eingeben.<br>Dieser kann auch nur ein Teil des gesuchten Textes sein.                  |                                                          |

Die Suchreihenfolge ist:

Zeile 4 >> Spalten 1-14 Zeile 5 >> Spalten 1-14 etc. (nächste Zeile)

Mit freundlichen Grüßen der Autor Martin Küttel